# **Distributing Instructional Materials**

## **Using Quick Data Entry**

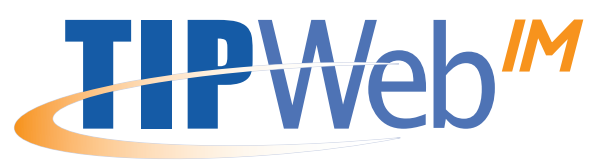

- 1. Login to TIPWeb-IM.
- 2. Click on **Quick Entry** under Quick Links on the home page.

Data Entrytudent Distribution from the Choose Type of drop-down menu.

- 4. Select one of the Remember Data Field(s) radial buttons, if applicable.
- 5. Click on GO (Start Scanning).

|                                 |                                                                                                    |                                |                       |         |                            | 🗿 Help 🌀 Log Out                                                                                   |           |           |            |               |                                                                         |
|---------------------------------|----------------------------------------------------------------------------------------------------|--------------------------------|-----------------------|---------|----------------------------|----------------------------------------------------------------------------------------------------|-----------|-----------|------------|---------------|-------------------------------------------------------------------------|
| Lean<br>Lean<br>Ali<br>In<br>PD | rning ISD<br>rning Middle Schoo<br>erts<br>Transit Requisitions:<br>DA Errors: 23<br>bile Errors: 0 | 23                             |                       |         |                            |                                                                                                    | _         |           | _          |               | Basics of                                                               |
| Pe                              | nding Transfer Reque<br>ansfers In Transit: 3                                                       | ests: 0                        | TIPWeb - Qu           | ick Ent | iry                        |                                                                                                    |           | ~ ~       | <b>@</b> H | elp 💽 Log Out | Scanning                                                                |
| Qu<br>Qu<br>Re<br>Cu<br>En      | uick Links<br>uick Entry<br>quisitions<br>ustomer Support<br>nail Support                           |                                | Choose Type of Data E | ntry: 🔤 | udent Uistribution         | Remember ID     Remember ISBN     Remember ISBN     Remember JD and ISBN     O Not Remember Values | •         |           | nning      | 3             | Follow these simple steps for successful bar code scanning              |
|                                 | ommunity Po<br>CGIN NOW >>                                                                          | rtal                           |                       |         |                            |                                                                                                    |           | 0         | Help 🎯 I   | Log Out       | Ensure all connections are secure.                                      |
| > Rem                           | ember NONE                                                                                          |                                |                       |         |                            | 2                                                                                                  |           |           |            | 3             | • Hold scanner 6-9" away                                                |
|                                 | ID:<br>ISBN:<br>Accession:                                                                          | 820719<br>0395931711<br>122451 |                       |         | Name:<br>Title:<br>Errors: | ASHLEY N ACKER<br>The Language Of Literature, Grade 8(                                             | (\$52.23) |           |            |               | <ul> <li>Hold scanner at a slight<br/>angle to the bar code,</li> </ul> |
| D                               | isplaying the las                                                                                   | t 1 successful scans           | 8.                    | _       |                            | BookHistory: ASHLE                                                                                 | Y N ACKE  | R         |            |               | not directly above or                                                   |
|                                 |                                                                                                    | Full Receipt                   | -                     |         | ISBN                       | Title                                                                                              | Price     | Accession | Status     |               | <ul> <li>level with surface.</li> </ul>                                 |
| (                               |                                                                                                    | Title                          | Accession             | n       | 0026759209                 | Family Health                                                                                      | 34.80     | 255486    | DIST       | 0             |                                                                         |
| Y N AC                          | KER                                                                                                 | Family Health                  | 255486                |         | 0395931711                 | The Language Of Literature, Grade 8                                                                | 52.23     | 122451    | DIST       | 0             | • Aim the scanner at the                                                |
|                                 |                                                                                                    |                                |                       |         | 0030644224                 | Readings For Writers                                                                               | 28.25     | 244516    | DIST       | 0             | bar oodo Bross trigger                                                  |
|                                 |                                                                                                    |                                |                       |         | 0328017876                 | The United States, Scott Foresman                                                                  | 46.25     | 5568224   | DIST       | 0             | • bar code. Press trigger                                               |
|                                 |                                                                                                    |                                |                       |         | 0078611148                 | Experience Choral Music 7-9 Tenor<br>Bass                                                          | 18.74     | 122659    | DIST       | 0             | • • •                                                                   |
|                                 |                                                                                                    |                                |                       |         | 0030736870                 | Holt Spanish 1, Expresate!                                                                         | 56.35     | 12124     | DIST       | 0             | • Ensure the scan line                                                  |
|                                 |                                                                                                    |                                |                       |         | 0078747716                 | Glencoe Algebra: Concepts and<br>Applications Texas Edition                                        | 62.07     | 3169968   | DIST       | 0             | crosses the entire bar                                                  |
|                                 |                                                                                                    |                                |                       |         | 0618184074                 | The Americans: Reconstruction to the 21st Century                                                  | 59.49     | 3014084   | DIST       | 0             | o code.                                                                 |

## Start Scanning

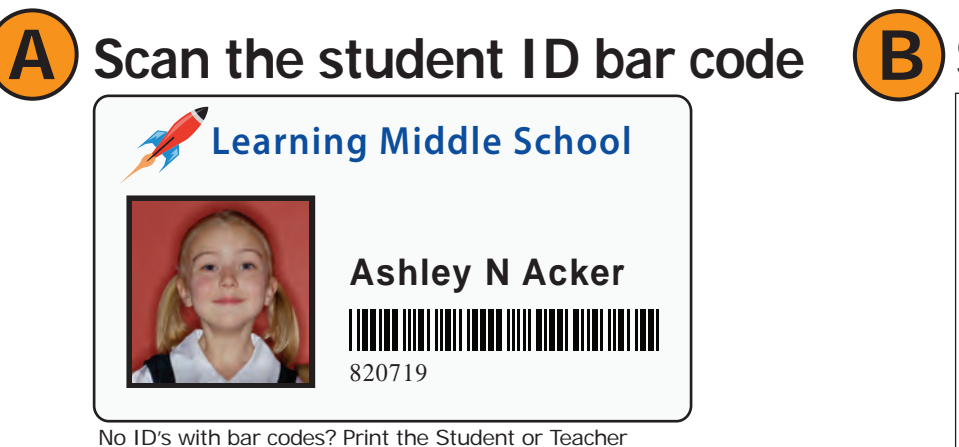

Listing with Bar Codes Reports from TIPWeb-IM

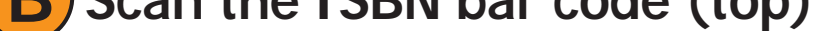

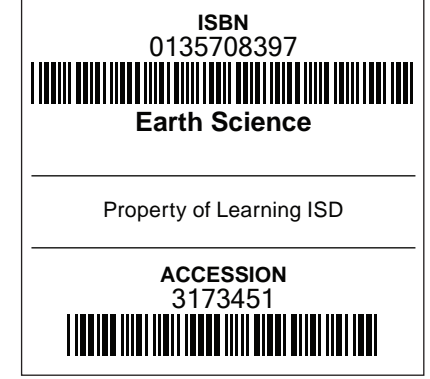

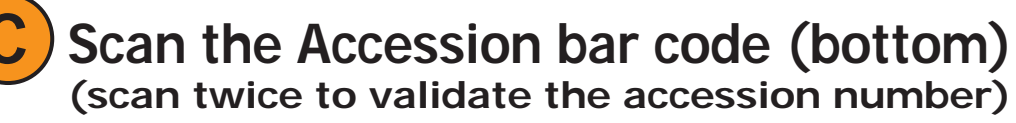

"Validate Accession" is an option set by the district. If you do not see "Validate Accesion" as an option on your screen, you do not have to scan twice.

Definitions:

ISBN - is a number assigned to each title. Inventory counts are tracked to each title at the district and campus by the ISBN. Accession - is the unique number assinged to a textbook. This number is used at the campus to track books issued to students and teachers.

#### www.hayessoft.com

sales: (800) 749-5086

support: (800) 495-5993

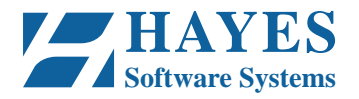

Copyright 2012 Hayes Software Systems Code 1212V4

# **Collecting Instructional Materials**

## Using Quick Data Entry

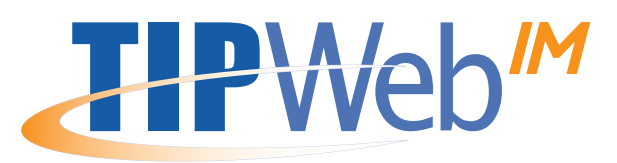

- 1. Login to TIPWeb-IM.
- 2. Click on **Quick Entry** under Quick Links on the home page.

Data Entroollect by Accession from the Choose Type of drop-down menu.

4. Click on GO (Start Scanning).

| R Home                                                      |                                                                                                    |                                                         |                                                                                                    | Help 👩 Log Out                                                                                                    |                                                                                   |                                                                                  |                                                        |                                                                                             | •                                                                                                    |
|-------------------------------------------------------------|----------------------------------------------------------------------------------------------------|---------------------------------------------------------|----------------------------------------------------------------------------------------------------|----------------------------------------------------------------------------------------------------|-----------------------------------------------------------------------------------|----------------------------------------------------------------------------------|--------------------------------------------------------|---------------------------------------------------------------------------------------------|----------------------------------------------------------------------------------------------------|
| Home<br>Fextbooks                                           | Learning ISD<br>Learning Middle School<br>Alerts<br>In Transit Requisitions: 23<br>PDA Errors: 23<br>Mobile Errors: 0<br>Pending Transfer Requests: 0 | 📲 TIPWeb - Quick Entr                                   | ry                                                                                                    |                                                                                                    | _                                                                                 |                                                                                  | Ø He                                                   | lp 🚯 Log Out                                                                                | Basics of<br>Scanning                                                                                                    |
| Students                                                    | Adjustment Call Tags: 2                                                                                                    | Choose Type of Data Entry: Coll                         | lect by Accession                                                                                                    | Remember ID<br>Remember ISBN                                                                                                    |                                                                                   | 0                                                                                | 2                                                      | G                                                                                           | 9                                                                                                    |
| SS Teachers                                                 | Quick Entry<br>Requisitions                                                                                                    |                                                         |                                                                                                    | <ul> <li>Remember ID and ISB</li> <li>Do Not Remember Value</li> </ul>                                                                                                    | ies                                                                               |                                                                                  |                                                        |                                                                                             | Follow these simple steps                                                                                                    |
| 🛞 Find A Book                                               | Customer Support<br>Email Support                                                                                                    |                                                         |                                                                                                    |                                                                                                    |                                                                                   |                                                                                  |                                                        |                                                                                             | • successiul bar code scan                                                                                                    |
| Inventory                                                   |                                                                                                    |                                                         |                                                                                                    |                                                                                                    |                                                                                   |                                                                                  |                                                        |                                                                                             | Ensure all connections                                                                                                    |
| Automation                                                  |                                                                                                    |                                                         |                                                                                                    |                                                                                                    |                                                                                   |                                                                                  |                                                        |                                                                                             | are secure.                                                                                                    |
| PWeb - Qu                                                   | ick Entry                                                                                                    |                                                         |                                                                                                    |                                                                                                    |                                                                                   | 0                                                                                | Help 🥑 L                                               | .og Out                                                                                     | • Hold scappor 6.0" away                                                                                                    |
|                                                             |                                                                                                    |                                                         |                                                                                                    | ~                                                                                                    |                                                                                   |                                                                                  |                                                        |                                                                                             |                                                                                                    |
| by Accession                                                | > Remember NONE                                                                                                    |                                                         |                                                                                                    | R <sup>24</sup>                                                                                                    |                                                                                   |                                                                                  | _                                                      | 9                                                                                           | from bar code.                                                                                                    |
| by Accession<br>Acc                                         | > Remember NONE                                                                                                    |                                                         | Erro                                                                                                    | rs:                                                                                                    |                                                                                   |                                                                                  |                                                        | G                                                                                           | <ul> <li>from bar code.</li> <li>Hold scanner at a slight<br/>angle to the bar code,</li> </ul>                                                                                                    |
| by Accession<br>Acc                                         | > Remember NONE<br>cession: 122451<br>Displaying the last 1 successful                                                                                | l scans.                                                | Erro                                                                                                    | rs:<br>BookHistory: ASHLE                                                                                                    | Y N ACKEF                                                                         | ۶                                                                                | Chabus                                                 | G                                                                                           | <ul> <li>from bar code.</li> <li>Hold scanner at a slight angle to the bar code, not directly above or</li> </ul>                                                                                                    |
| by Accession<br>Acc<br>day's Receipt<br>Name                | > Remember NONE<br>:ession: 122451<br>Displaying the last 1 successful<br>Full Re<br>Title                                                            | l scans.<br>eccipt                                      | ISBN                                                                                                    | BookHistory: ASHLE Title The Language Of Literature, Grade 8                                                                                                    | Y N ACKEP<br>Price                                                                | Accession                                                                        | Status                                                 |                                                                                             | from bar code. <ul> <li>Hold scanner at a slight angle to the bar code, not directly above or level with surface.</li> </ul>                                                                                                    |
| by Accession<br>Acc<br>lay's Receipt<br>Name<br>ASHLEY N /  | > Remember NONE  cession: 122451  Displaying the last 1 successful  Full Re  Title  ACKER The Language Of Literat                                     | eceipt<br>Accession<br>ture, Grade 8 122451             | Error<br>ISEN<br>0395931711<br>0026759209                                                                              | BookHistory: ASHLE Title The Language Of Literature, Grade 8 Family Health                                                                                                    | Price<br>52.23<br>34.80                                                           | Accession<br>122451<br>255486                                                    | Status<br>CLTD<br>DIST                                 | 0                                                                                           | from bar code. <ul> <li>Hold scanner at a slight angle to the bar code, not directly above or level with surface.</li> </ul>                                                                                                    |
| by Accession<br>Acc<br>day's Receipt<br>Name<br>ASHLEY N A  | > Remember NONE<br>ression: 122451<br>Displaying the last 1 successful<br>Full Re<br>Title<br>ACKER The Language Of Literat                           | I scans.<br>eccipt<br>Accession<br>ture, Grade 8 122451 | Errol<br>ISBN<br>0395931711<br>0026759209<br>0030644224                                                                | BookHistory: ASHLE<br>Title<br>The Language Of Literature, Grade 8<br>Family Health<br>Readings For Writers                                                                                                    | Y N ACKEF<br>Price<br>52.23<br>34.80<br>28.25                                     | Accession<br>122451<br>255486<br>244516                                          | Status<br>CLTD<br>DIST<br>DIST                         | 000000000000000000000000000000000000000                                                     | <ul> <li>from bar code.</li> <li>Hold scanner at a slight angle to the bar code, not directly above or level with surface.</li> <li>Aim the scanner at the</li> </ul>                                                                              |
| day's Receipt<br>Name<br>ASHLEY N A                         | > Remember NONE  cession: 122451  Displaying the last 1 successful  Full Re  Title  ACKER The Language Of Literat                                     | eceipt<br>Accession<br>ture, Grade 8 122451             | Error<br>ISBN<br>0395931711<br>0026759209<br>0030644224<br>0328017876                                                  | BookHistory: ASHLE Title The Language Of Literature, Grade 8 Family Health Readings For Writers The United States, Scott Foresman                                                                                                    | Y N ACKEF<br>Price<br>52.23<br>34.80<br>28.25<br>46.25                            | Accession<br>122451<br>255486<br>244516<br>5568224                               | Status<br>CLTD<br>DIST<br>DIST<br>DIST                 | 000000000000000000000000000000000000000                                                     | <ul> <li>from bar code.</li> <li>Hold scanner at a slight angle to the bar code, not directly above or level with surface.</li> <li>Aim the scanner at the bar code. Press trigge</li> </ul>                                                       |
| by Accession<br>Acce<br>day's Receipt<br>Name<br>ASHLEY N A | > Remember NONE<br>cession: 122451<br>Displaying the last 1 successful<br>Full Re<br>Title<br>ACKER The Language Of Literat                           | I scans.<br>eccipt<br>Accession<br>ture, Grade 8 122451 | Error<br>158N<br>0395931711<br>0026759209<br>0030644224<br>0328017876<br>0078611148                                    | BookHistory: ASHLE<br>Title<br>The Language Of Literature, Grade 8<br>Family Health<br>Readings For Writers<br>The United States, Scott Foresman<br>Experience Choral Music 7-9 Tenor<br>Bass                                                                                              | Y N ACKEF<br>Price<br>52.23<br>34.80<br>28.25<br>46.25<br>18.74                   | Accession<br>122451<br>255486<br>244516<br>55568224<br>122659                    | Status<br>CLTD<br>DIST<br>DIST<br>DIST                 | 000000000000000000000000000000000000000                                                     | <ul> <li>from bar code.</li> <li>Hold scanner at a slight angle to the bar code, not directly above or level with surface.</li> <li>Aim the scanner at the bar code. Press trigge</li> </ul>                                                       |
| by Accession<br>Acc<br>day's Receipt<br>Name<br>ASHLEY N A  | > Remember NONE  Tession: 122451  Displaying the last 1 successful  Full Re  Title  ACKER The Language Of Literat                                     | eceipt<br>Accession<br>ture, Grade 8 122451             | Error<br>15BN<br>0395931711<br>0026759209<br>0030644224<br>0328017876<br>0078611148<br>0030736870                      | BookHistory: ASHLE<br>Title<br>The Language Of Literature, Grade 8<br>Family Health<br>Readings For Writers<br>The United States, Scott Foresman<br>Experience Choral Music 7-9 Tenor<br>Bass<br>Holt Spanish 1, Expresate!                                                                | Price<br>52.23<br>34.80<br>28.25<br>46.25<br>18.74<br>56.35                       | Accession<br>122451<br>255486<br>244516<br>5568224<br>122659<br>12124            | Status<br>CLTD<br>DIST<br>DIST<br>DIST<br>DIST         | 000000000000000000000000000000000000000                                                     | <ul> <li>from bar code.</li> <li>Hold scanner at a slight angle to the bar code, not directly above or level with surface.</li> <li>Aim the scanner at the bar code. Press trigget</li> <li>Ensure the scan line</li> </ul>                        |
| day's Receipt<br>Name<br>ASHLEY N /                         | > Remember NONE<br>ression: 122451<br>Displaying the last 1 successful<br>Full Re<br>Title<br>ACKER The Language Of Literat                           | I scans.<br>eccipt<br>Accession<br>ture, Grade 8 122451 | Error<br><b>ISBN</b><br>0395931711<br>0026759209<br>0030644224<br>0328017876<br>0078611148<br>0030736870<br>0078747716 | BookHistory: ASHLE<br>Title<br>The Language Of Literature, Grade 8<br>Family Health<br>Readings For Writers<br>The United States, Scott Foresman<br>Experience Choral Music 7-9 Tenor<br>Bass<br>Holt Spanish 1, Expresate!<br>Glencoe Algebra: Concepts and<br>Applications Texas Edition | Y N ACKEF<br>Price<br>52.23<br>34.80<br>28.25<br>46.25<br>18.74<br>56.35<br>62.07 | Accession<br>122451<br>255486<br>244516<br>5568224<br>122659<br>12124<br>3169968 | Status<br>CLTD<br>DIST<br>DIST<br>DIST<br>DIST<br>DIST | 0<br>0<br>0<br>0<br>0<br>0<br>0<br>0<br>0<br>0<br>0<br>0<br>0<br>0<br>0<br>0<br>0<br>0<br>0 | <ul> <li>from bar code.</li> <li>Hold scanner at a slight angle to the bar code, not directly above or level with surface.</li> <li>Aim the scanner at the bar code. Press trigget</li> <li>Ensure the scan line crosses the entire bar</li> </ul> |

### Start Scanning

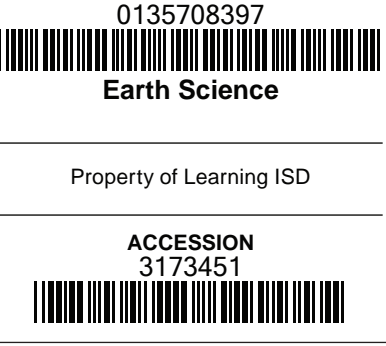

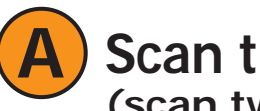

### Scan the Accession bar code (bottom) (scan twice to validate the accession number)

"Validate Accession" is an option set by the district.

If you do not see "Validate Accesion" as an option on your screen, you do not have to scan twice.

Definitions:

ISBN - is a number assigned to each title. Inventory counts are tracked to each title at the district and campus by the ISBN. Accession - is the unique number assinged to a textbook. This number is used at the campus to track books issued to students and teachers.

#### sales: (800) 749-5086 support: (800) 495-5993 www.hayessoft.com

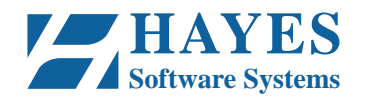

Copyright 2012 Hayes Software Systems Code 1212V4